## 注文処理 (csv ファイルで一括処理する場合)①

### 注文の処理の流れ -CSV 使用-

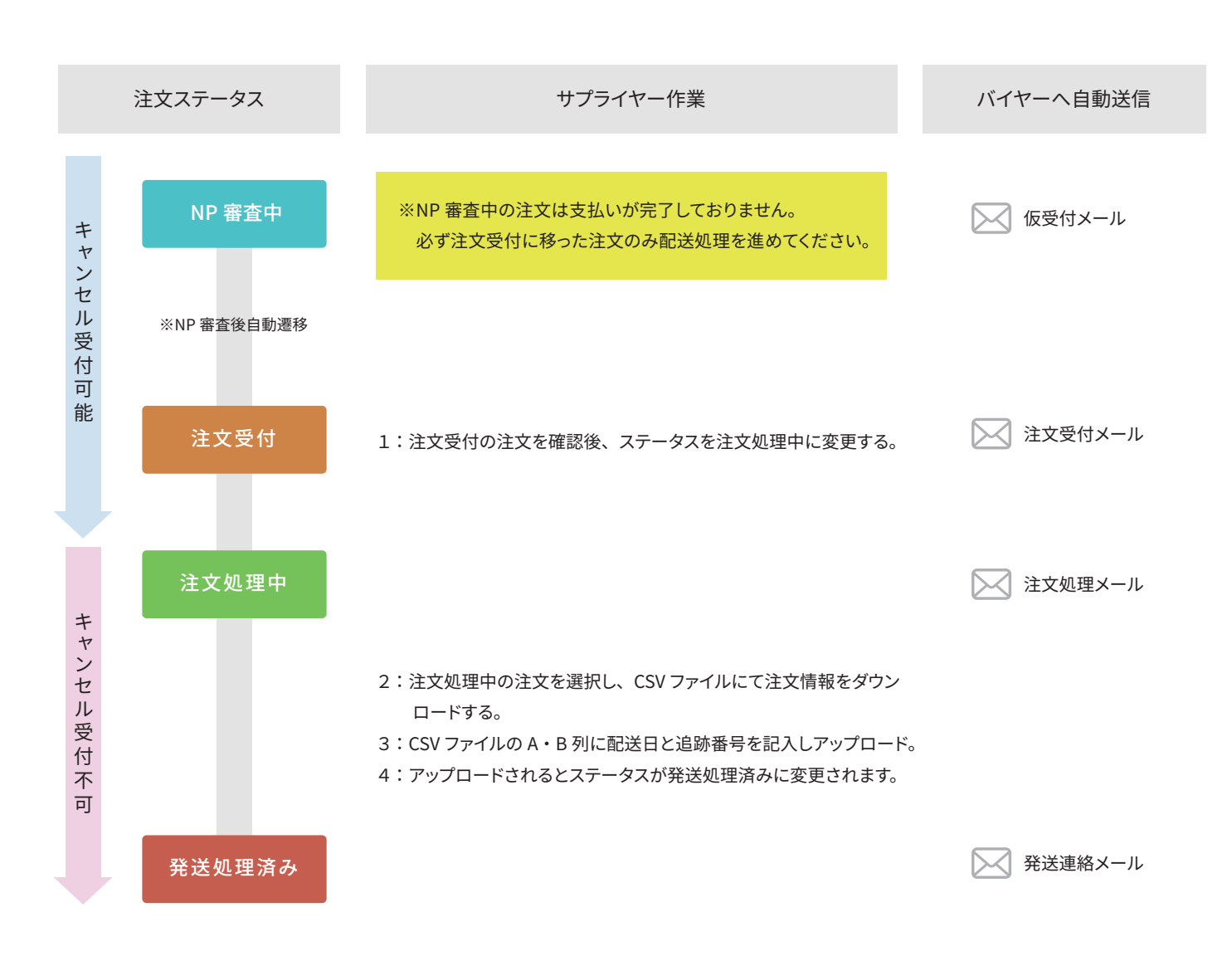

# 注文処理 (csv ファイルで一括処理する場合)②

注文ステータスの変更

注文履歴→注文一覧をクリック

| Ъ. | サプライヤー: 【サイネックス】株式会社                      | ナプライヤーマニュアル |                                      | 一般設定 ▼ | 🐢 🔺 -                           |
|----|-------------------------------------------|-------------|--------------------------------------|--------|---------------------------------|
| č  | 注文履歴 → 商品 → バイヤー → サ                      | サプライヤー ▼    |                                      |        | Q                               |
| ÷  | 注文一覧<br>注文の確認・ステータス変更・注文確認書印刷などを<br>行います。 |             | ילשיי                                | 2023/0 | 16/06 — 2023/07/06 <del>-</del> |
|    | 扱売レポート<br>商品の販売状況を確認できます。                 | お知らせ        |                                      | すべて表示  |                                 |
|    | <b>配送管理</b><br>作成した配送情報の問覧や配送表の印刷を行います。   | 2023/07/05  | 【サポートNEWS】お盆のサポート休業期間について            |        |                                 |
|    | 税金                                        | 2023/06/29  | 【サポートNEWS】シイレルサポートから商品情報変更の際についてのお願い |        |                                 |
|    | 0円                                        | 2023/05/24  | 【サポートNEWS】6月のお支払い金額の計上締日について         |        |                                 |
|    | 0円,∞%                                     | 2023/04/11  | 【サポートNEWS】ゴールデンウィークのサポート休業期間について     |        |                                 |
|    | 有効な商品                                     | 2022/12/14  | 【サポートNEWS】年末年始のサポート休業期間について          |        |                                 |
|    | 4                                         |             |                                      |        |                                 |
|    | 在庫切れ                                      | 統計情報        |                                      |        |                                 |
|    | 0                                         | 売上          |                                      |        |                                 |
|    |                                           |             |                                      |        |                                 |

注文一覧から該当の注文ステータスを注文受付から注文処理中に変更

| ■ サプライヤー:サプライヤーテスト株式会社 ・サプライヤーマニュアル                                                         | 一般設定▼ 🖡 ▼ 🛔 ▪            |
|---------------------------------------------------------------------------------------------|--------------------------|
| ▲ 注文履歴・ 商品・ バイヤー・ サプライヤー・                                                                   | Q                        |
| <ul> <li>◆ 注文履歴</li> </ul>                                                                  | o +                      |
| すべて     NP審査中     注文受付     クリック     秩敗     拒否     入荷待ち     キャンセル処理     キャンセル       受注処理未了   | 検索<br>バイヤー               |
| □ ID ステータス 日時 パイヤー TEL 合計                                                                   | メールアドレス                  |
| 注文#160<br>サプライヤーテスト株式<br>会社<br>注文受付ステータスを<br>注文受付から注文処理中に変更<br>計金額: 5,000 円<br>計金額: 5,000 円 | TEL<br>合計 (円)<br>検索 詳細検索 |
|                                                                                             |                          |

注文処理中にすることでバイヤーがキャンセル申請はできなくなり、注文を受領した形になります。 NP審査中・注文受付はバイヤーからのキャンセル申請が可能ですので、キャンセル連絡が来た場合キャンセル対応していただきます。

## 注文処理 (csv ファイルで一括処理する場合)③

### CSV をエクスポート

- ※1 注文処理中の注文をクリックで選択する。
- ※2 「アクション」のプルダウンをクリックする。
- ※3 「選択した注文データをエクスポート(配送用)」をクリックする。

| ■ サブライヤー:サブライヤーテスト株式会社 ・サブライヤーマニュアル                                                                                                    | 一般設定 ▼ 🔺 ▼ 🔺 ▪               |
|----------------------------------------------------------------------------------------------------|------------------------------|
| ▲ 注文履歴 - 商品 - バイヤー - サプライヤー -                                                                                                    | Q                            |
| ← → 注文履歴                                                                                                    | ×. +                         |
| すべて NP審査中 注文受付 注文処理中 発送処理済み 決済失敗 拒否 入荷待ち キャンセル処理 キャンセル<br>受注処理未了<br>※2<br>※1 斉み ◆ ステータス ◆ 書類を印刷 ◆ アクション ◆                                                                                              | <b>検索</b><br>バイヤー<br>メールアドレス |
| 注文#160       サブライヤーテスト株式       違次処理中・       第人済み商品を見る       違択したデータをエクスポート       ※3       09011112222       5,000 円         強化       確化した注文データをエクスポート(配送用)       違次合計金額: 5,000 円       注文合計金額: 5,000 円 | TEL<br>合計(円)<br>検索 詳細検索      |

# 注文処理 (csv ファイルで一括処理する場合)④

### CSV をエクスポート

| ■ サブライヤー:サブライヤーテスト株式会社 トサブライヤーマニュアル                    | 一般設定▼ 🖡 ▼ 💄 ▼                |
|--------------------------------------------------------|------------------------------|
| ▲ 注文履歴                                                 | Q                            |
| ◆ ▼ エクスポート                                             | エクスポート                       |
| 発送日は現時点では空白の為、使用しません。         エクスボートオプション         発送日: | エクスポート<br>1件4<br>範囲。<br>クリック |
| ファイル名: orders_extension_20211018.csv                   |                              |
| <b>て</b><br>ファイル名変更する場合は記載ください。                        |                              |
|                                                        |                              |
|                                                        |                              |
|                                                        |                              |
|                                                        |                              |
|                                                        |                              |

### CSV を編集

| 自動保存       | <b>(</b> 77 | <u>日</u> り | • 6 • •  | orders_ext | ension_202110 | 018.csv +  | ● 検索   | 160   |       |        |         |       |       | サインイ       | ı lä    | <b>•</b> – | - 0     |
|------------|-------------|------------|----------|------------|---------------|------------|--------|-------|-------|--------|---------|-------|-------|------------|---------|------------|---------|
| ファイル       | 木一ム         | 挿入         | ページ レイアウ | 小 数式       | データ 校         | 間表示        | 開発 ア   | 42 NI | プ チーム |        |         |       |       |            |         | ピ 共        | 有 P J X |
| F8         |             | : ×        | √ fx     |            |               |            |        |       |       |        |         |       |       |            |         |            |         |
| A          |             | в          | С        | D          | E             | F          | G      | Н     | 1     | J      | К       | L     | М     | N          | 0       | Р          | Q       |
| <b>発送日</b> | 追踪          | 跡番号 🗄      | 【送会社     | ステータス      | 注文id          | 注文日        | 支払方法   | お届け希望 | お届け時間 | ショップ   | 注文者郵便   | 注文者住所 | 注文者名前 | 注文者電話番号    | 配送先郵便   | 1 配送先住所    | 配送先名前   |
| 2          |             |            | /マト宅配便   | 注文処理中      | 160           | 2021/10/18 | NP掛け払い | 指定なし  | 午前中   | サプライヤ・ | 1020083 | 東京都千代 | 佐藤 太郎 | 9022223333 | 5430001 | 大阪府大阪      | 市山田 一郎  |
| 3          | T           |            | -        |            |               |            |        |       |       |        |         |       |       |            |         |            |         |

#### 【必須入力】

A列:発送日(2021/11/22)形式のみ

B列:追跡番号 ※入力がない場合何も反映されません

#### 【注意点】

※注意点① csv ファイルをエクセルで開く場合、A 列は「2021/11/11」の形で入力いただく必要があるので、数値を短い日付などに変更ください。 ※注意点② A 列が未入力の場合、管理画面にインポートした日付に自動で作成されます。

※注意点③ csv のファイルは列の削除は行わないでください。E 列の注文 ID を紐づけで使用しています。E 列は必ず注文 ID 列になります。

| ידר | Yル <u>ホー</u> | 4 挿入         | ページ レイアウ            | ト数式              | データ 校!            | 間 表示       | 開発 アド    | 47 NI   | Ĵ      | チーム        |                     |
|-----|--------------|--------------|---------------------|------------------|-------------------|------------|----------|---------|--------|------------|---------------------|
| Ľ   |              | 游ゴシック        |                     | - 10 - A^ /      | A <sup>*</sup> ΞΞ | ≡ ≫~ 8     | 設折り返して全  | 全体を表示する | [      |            | ~                   |
| 貼り  | 付け 口 *       | в I <u>Ц</u> | 1 -   🎛 -   🙆       | • <u>A</u> •   ≝ | - ≡ ≡             | ≡ ⊡ ≖ [    | 豆 セルを結合し | 、て中央揃え  | ~      | (L)<br>123 | 標準<br>特定の形式なし       |
| クリ  | ップボード 15     |              | フォント                |                  | آ <u>ت</u> ا      | 百百         | 置        |         | 1      | 10         | 数值                  |
| A2  | -            | : ×          | √ f <sub>x</sub> [2 | 2021/11/1        |                   |            |          |         |        | 12         | 44501               |
|     |              |              |                     |                  | -                 | -          |          | 1       | V.     | [0]        | 通貨                  |
|     | A            | B            | C                   | D                | E .               | F .        | G        | H       | ( an E |            | ¥44,501             |
|     | 発送日          | 11.07番号      | 建送会社                | ステータス            | 注文Id              | 注文日        | 支払方法     | お庙け希望   | お居     |            | 会計                  |
|     | 2021/11/1    |              | ヤマト宅配使              | 注文処埋中            | 160               | 2021/10/18 | NP掛け払い   | 指定なし    | 午前     |            | ¥44,501             |
| 1   |              |              |                     |                  |                   |            |          |         |        | (HT)       | 短い日付形式              |
| 4   |              |              |                     |                  |                   |            |          |         |        |            | 2021/11/1           |
| 6   |              |              |                     |                  |                   |            |          |         |        | E H        | 長い日付形式              |
| 7   |              |              |                     |                  |                   |            |          |         |        |            | 2021年11月1日          |
| 8   |              |              |                     |                  |                   |            |          |         |        |            | 時刻                  |
| 9   |              |              |                     |                  |                   |            |          |         |        | $\bigcirc$ | 0:00:00             |
| 10  |              |              |                     |                  |                   |            |          |         |        | 0/         | パーセンテージ             |
| 11  |              |              |                     |                  |                   |            |          |         |        | /0         | 4450100%            |
| 12  |              |              |                     |                  |                   |            |          |         |        | 1/2        | 分数                  |
| 13  |              |              |                     |                  |                   |            |          |         |        | 12         | 44501               |
| 14  |              |              |                     |                  |                   |            |          |         |        | $10^{2}$   | 指数                  |
| 15  |              |              |                     |                  |                   |            |          |         | -      | 10         | 4.E+04              |
| 17  |              |              |                     |                  |                   |            |          |         | -      | ah         | 文字列                 |
| 18  |              |              |                     |                  |                   |            |          |         |        | aD         | 44501               |
| 19  |              |              |                     |                  |                   |            |          |         |        | 70         | )他の表示形式( <u>M</u> ) |
| 20  |              |              |                     |                  |                   |            |          |         |        |            |                     |

# 注文処理 (csv ファイルで一括処理する場合)⑥

CSV をインポート

| ■ サプライヤー:サプライヤーテスト株式会 | 社 ・サプライヤーマニュアル |               | 一般設定▼   | <b>↓</b> • <b>▲</b> • |
|-----------------------|----------------|---------------|---------|-----------------------|
| ★ 注文履歴・ 商品・ バイヤー・     | サプライヤー 🔹       |               | 配送方法/税会 | Ê ) Q                 |
| ← ・ ダッシュボード           |                |               | 通貨      | 21/10/02 -            |
|                       |                |               | ログ      |                       |
| 売上                    | ☆ミキル書書記        | ×2            | ファイルエデ  | -19-                  |
| 0円                    |                | ※2<br>注文(配送用) | インポート   | •                     |
| 0 円, 00%              | 売上             | 蘭品            | エクスポート  |                       |
| 税金                    | 1.0            |               |         |                       |
|                       | 0.8            |               |         |                       |

※一般設定>インポート>注文(配送用)をクリック

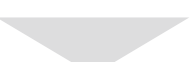

| 〒 サブライヤー:サブライヤーテスト株式会社 ●サブライヤーマニュアル                   | 一般設定 🔹 🌲 👻 👗 🔹     |
|-------------------------------------------------------|--------------------|
| 会 注文履歴 ▼ 商品 ▼ バイヤー ▼ サプライヤー ▼                         | ٩                  |
| ← - インポート                                             | <u>*2</u><br>インポート |
| <b>インボートオプション</b><br>ファイルの選択 ファイルまたはURLを選択<br>※1 ローカル |                    |
| ローカルをクリックし、csv ファイルをインポート                             |                    |

### csv ファイルのインポートエラーの場合

| 〒 サブライヤー:サブライヤーテスト株式会社 ▶サブライヤーマニュアル                                 |                                                                           |
|---------------------------------------------------------------------|---------------------------------------------------------------------------|
| 書 注文履歴▼ 商品▼ バイヤー▼ サプライヤー▼                                           | ٩                                                                         |
| <ul><li>インポート</li></ul>                                             | インボート                                                                     |
| <b>インボートオプション</b><br>ファイルの運択 <b>♀</b> orders_extension_20211018.csv | 警告 下記注文IDの行について、配送日が指定のフォーマット ×<br>と異なるため、処理をスキップしました。<br>[スキップした注文ID]160 |
| ローカル                                                                |                                                                           |

配送日の記載エラーの場合は、エラー注文 ID が表示されインポートされませんのでご注意ください。 ※メールでも同様のエラー通知が送信されます。

### 注文処理 (csv ファイルで一括処理する場合)⑦

### 発送処理済みステータスの確認

注文が発送処理済みステータスになったら注文処理完了です。

| 盲 サプライヤー:サプラ                                                                                                    | ライヤーテスト株式会社 りち           | 1プライヤーマニュアル |                                    |                               |                                                               | 一般設定▼ 🜲 ▼ 🔺 ▲ |
|----------------------------------------------------------------------------------------------------|--------------------------|-------------|------------------------------------|-------------------------------|---------------------------------------------------------------|---------------|
| 会 注文履歴 → 商品                                                                                                    | 品・ バイヤー・ サプラ             | 17          |                                    |                               |                                                               | Q             |
| ← → 注文履歴                                                                                                    | 末<br>上                   |             |                                    |                               |                                                               | 0- +          |
| <ul> <li>◆ ・ 注文履歴</li> <li>すべて NP審査中</li> <li>受注処理末了</li> <li>□ D</li> <li>注文 #160</li> <li>サブライヤーテス<br/>会社</li> </ul> | ★<br>注文受付 注文処理中<br>ステータス | 配送済み        | x 拒否 入荷待ち<br><i>バイヤー</i><br>@ 山田一郎 | キャンセル処理<br>TEL<br>09011112222 | キャンセル<br>合計<br>5,000 円<br>注文合計金額: 5,000 円<br>支払済合計金額: 5,000 円 | ★ ★           |
|                                                                                                    |                          |             |                                    |                               |                                                               |               |

※配送が完了した注文は発送処理済みステータスから変更しないようにお願いします。 変更された場合、月末締めで処理するお支払い金額に差異が出る場合があります。